## Create Learning Centre Account for Biomarin Company

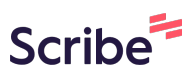

| 1 | Navigate to <u>https://eazysafelc.com/biomarin</u> |
|---|----------------------------------------------------|
|   |                                                    |

| 2 Click "Cr | eate Account"                                  |
|-------------|------------------------------------------------|
|             | Biomarin                                       |
|             | LOGIN                                          |
|             | PASSWORD                                       |
|             | Help and Feedback! I've forgotten my password. |
|             |                                                |
|             |                                                |

## **3** Click the "Code" field.

|    | Biomarin                                                             |
|----|----------------------------------------------------------------------|
| 12 | Please enter your Registration Code.                                 |
|    | If you do not have a Registration Code, please contact<br>your host. |
|    | Submit                                                               |

4 Enter code provided by point of contact in Biomarin and click submit

|      | DIUMARIN                                                          |  |
|------|-------------------------------------------------------------------|--|
|      | Biomarin                                                          |  |
|      | Please enter your Registration Code.                              |  |
| 10   | ♣ abcd                                                            |  |
|      |                                                                   |  |
|      | If you do not have a Registration Code, please contact your host. |  |
| 1-11 | Submit >>                                                         |  |
|      |                                                                   |  |
|      |                                                                   |  |

5

Please fill in your personal details below to create a learning centre account Fields marked with an asterix (\*) must be filled in"

| <br>Please fill in your personal details below to create a learning centre account<br>Fields marked with an asterix (*) must be filled in |  |
|----------------------------------------------------------------------------------------------------|--|
| *FIRST NAME                                                                                                    |  |
| *SURNAME                                                                                                    |  |
| <br>*COMPANY NAME                                                                                                    |  |
| *EMAIL ADDRESS                                                                                                    |  |
| *PASSWORD                                                                                                    |  |
| CONFIRM PASSWORD                                                                                                    |  |

## **6** Click the arrow button to submit

| *COMPANY NAME    |                                                            |
|------------------|------------------------------------------------------------|
| *EMAIL ADDRESS   |                                                            |
| *PASSWORD        |                                                            |
| CONFIRM PASSWORD |                                                            |
| ( <b>*</b> )     |                                                            |
|                  |                                                            |
|                  |                                                            |
|                  |                                                            |
|                  | *COMPANY NAME  *EMAIL ADDRESS  *PASSWORD  CONFIRM PASSWORD |